## 【ロジザードZERO】送り状データ出力方法、送り状番号取込の方法

## GoQSystemから送り状データをCSV出力し、ロジザードZEROに取り込む方法

| GOGSystem                                                       |                                                                                 | ( 大家酒樓 ) 路注加速 ( 新达等速 ) 飞山。                            |                                                           |                                                  |
|-----------------------------------------------------------------|---------------------------------------------------------------------------------|-------------------------------------------------------|-----------------------------------------------------------|--------------------------------------------------|
| 受注管理                                                            |                                                                                 |                                                       |                                                           |                                                  |
|                                                                 | [1] <u>AP!処理一覧</u> [2] 受注一覧 [3] <u>データ</u> 取                                    | <u>込</u> [4] <u>データ書出</u> [5] 受注登録 [6] <u>カード決済</u> [ | 7] <u>同梱候補一覧</u> [8] <u>自動処理</u> [9] <u>備考核</u>           | <u> 闇管理</u> [10] <u>各種設定</u> [11] <u>受注データ削除</u> |
| LOL. LOL. LOL. LOL. LOL. LOL.                                   | DEL ADRIANE DEL ME CON.                                                         | A AL BANK CLOSE CTUD                                  | ERG Gent Titld I<br>Josefi 1861 1961 1                    | 2006-3 deets<br>2002. 2002.                      |
| ✓ 絞り込みパネル                                                       |                                                                                 |                                                       |                                                           | 絞り込み条件のリセット                                      |
| ▲ 処理パネル 注文一覧のチェックした項目の処理を行います。                                  | ます。                                                                             | ▲ 表示切替/                                               | ペイル                                                       |                                                  |
| 受注ステータスの変更 発送前入金待ち ✔ に 変更する                                     |                                                                                 | 表                                                     | 示形式: 一覧表示 <u>簡易詳細一覧表示 詳</u>                               | <u>個一覧表示</u>                                     |
| メール送信 Rakuten_test_uno◆【PC】ご注文承諾メ                               | ル <b>→</b> の 送信画面へ                                                              | 商品名・備考欄/送り:                                           | 先表示:                                                      | E ○ 表示しない 変更                                     |
| 帳票作成 [受注伝票                                                      | ✓ を 作成する                                                                        | 表                                                     | 示件数: <u>25件表示</u> 50件表示 <u>100件表示;</u>                    | <u>200件表示 500件表示</u>                             |
| 配送業者 日本郵便 ✔ に 変更                                                | 見する                                                                             | CSV入出力 ()                                             | 選択 ○ 全て                                                   |                                                  |
| チェック項目 メール便 🛛 🖉 適用する チェ                                         | ックをはずす                                                                          | 送り状データ出力                                              |                                                           | 2                                                |
| ─括入力 入金日 🖌 に 2020-12-03                                         | を書き込む (※半角スペースで空白) ● 追記 ○ よ                                                     | 書き 出荷予定(通販)                                           | <b>v</b> [                                                | 出力                                               |
| 手数料一括入力 手数料に 円を 書き込む                                            |                                                                                 | 決済データ出力                                               | その他のデータ                                                   | 出力                                               |
| Amazon出荷通知 出荷通知を送る (※出荷日入力必須)                                   |                                                                                 | ■NP後払い                                                | ▶ 出力 ■売上一括請求                                              | ✔ 出力                                             |
| 楽天ペイ 注文確認通知を送る RMSステータス                                         | を取得                                                                             | ※注文一覧のチェック                                            | した項目の処理を行います。                                             |                                                  |
| ロジザードZERO 出荷予定登録(通販)                                            |                                                                                 |                                                       |                                                           |                                                  |
| 後払い<br>後払い<br>(特REX B2B後払い) ◆<br>与信を美行                          | 与信内容変更ら信結果確認ら信キャンセル                                                             | 伝崇蕃号问期                                                |                                                           |                                                  |
| 配送状況 伝票状況更新 (※出荷日入力必須)                                          |                                                                                 |                                                       |                                                           |                                                  |
| 受注データの複製 複製する (※店舗、電話、FAXのみ対象                                   | 4)                                                                              |                                                       |                                                           |                                                  |
|                                                                 |                                                                                 |                                                       |                                                           |                                                  |
|                                                                 |                                                                                 |                                                       |                                                           | 1 件~ 1 件(全1件)   <b>1</b>                         |
|                                                                 | And the adjustment of the                                                       | the pass and the pass                                 | Contractor Manager                                        | match matchedge                                  |
| fi)                                                             | E. E. Dat. Dat. ;                                                               |                                                       | ia. ia.                                                   | an. In.                                          |
| [299]1[306]1[309]1[337]                                         |                                                                                 |                                                       |                                                           |                                                  |
| 注文者氏名/                                                          |                                                                                 | 送付先氏名/                                                |                                                           | メー ル送                                            |
| <u>すべて</u><br><u>チェック</u><br><u>チェック</u><br><u>注文日時</u><br>販売分類 | - 同梱/送り先注意/ 利用 <u>お支払い</u> 合計金 <u>請求</u><br>ク 携帯/ポイント注意 端末 <u>方法</u> <u>館</u> 頭 | 商品名/ <u>送り先</u> 送り先電話 <u>配送調</u>                      | 当当 お届け日 お届け時 入金 入   1 1 1 1 1 1 1 1 1 1 1 1 1 1 1 1 1 1 1 | 面 <u>出面</u><br>3 日 ひとことメモ/発注先/備考 信/<br>(二一)      |
|                                                                 |                                                                                 | <b>B</b> 7                                            |                                                           | 発行                                               |
| 0201130173745                                                   | ite                                                                             | em1                                                   |                                                           |                                                  |
| U店舗J<br>30 (001-093) GoQテスト                                     | 銀行振込 100 100                                                                    | GoQテスト<br>日本毛                                         | · 伊 午前中                                                   |                                                  |
| 17:37:45 [新規]                                                   | 東                                                                               | (〒104-0031) 03-3564- 5900<br>京都中央区京橋1-6-12 NS京 5900   |                                                           | Page                                             |
|                                                                 | 45                                                                              | E7L5F                                                 |                                                           | ยี่                                              |
| 【1】ロジザードZEROに取り込                                                | ∖みたい注文にチェックを入                                                                   | れます。                                                  |                                                           | 1 件~ 1 件(全1件)   1                                |
| 【2】CSV入出力の送り状デー・                                                | タ出力にて『出荷予定(通則                                                                   | 反)』を選択して[出力]マ                                         | をクリックし、                                                   |                                                  |
| 任意の場所にCSVデータを保存                                                 | してください。                                                                         |                                                       | ,                                                         |                                                  |
|                                                                 |                                                                                 |                                                       |                                                           |                                                  |
| GoOSyst                                                         | rem 🖌 🔺 🔺 🖌                                                                     | ログイン生态画                                               | ログマ                                                       | マウト ID情報 こんにちは                                   |
|                                                                 |                                                                                 |                                                       |                                                           |                                                  |
|                                                                 | 出 古 左                                                                           | 康 棚 知                                                 |                                                           | 凯 宁                                              |

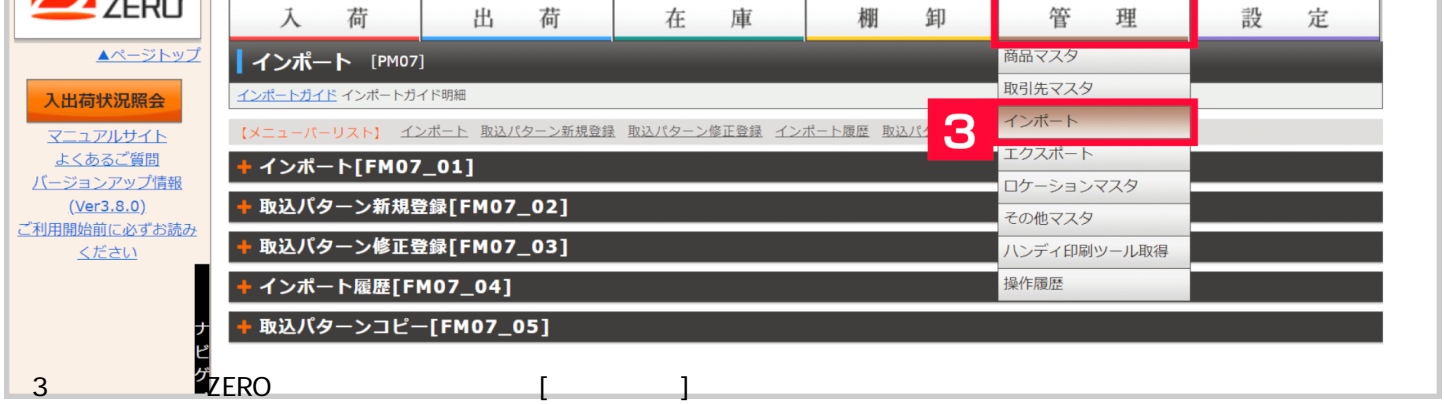

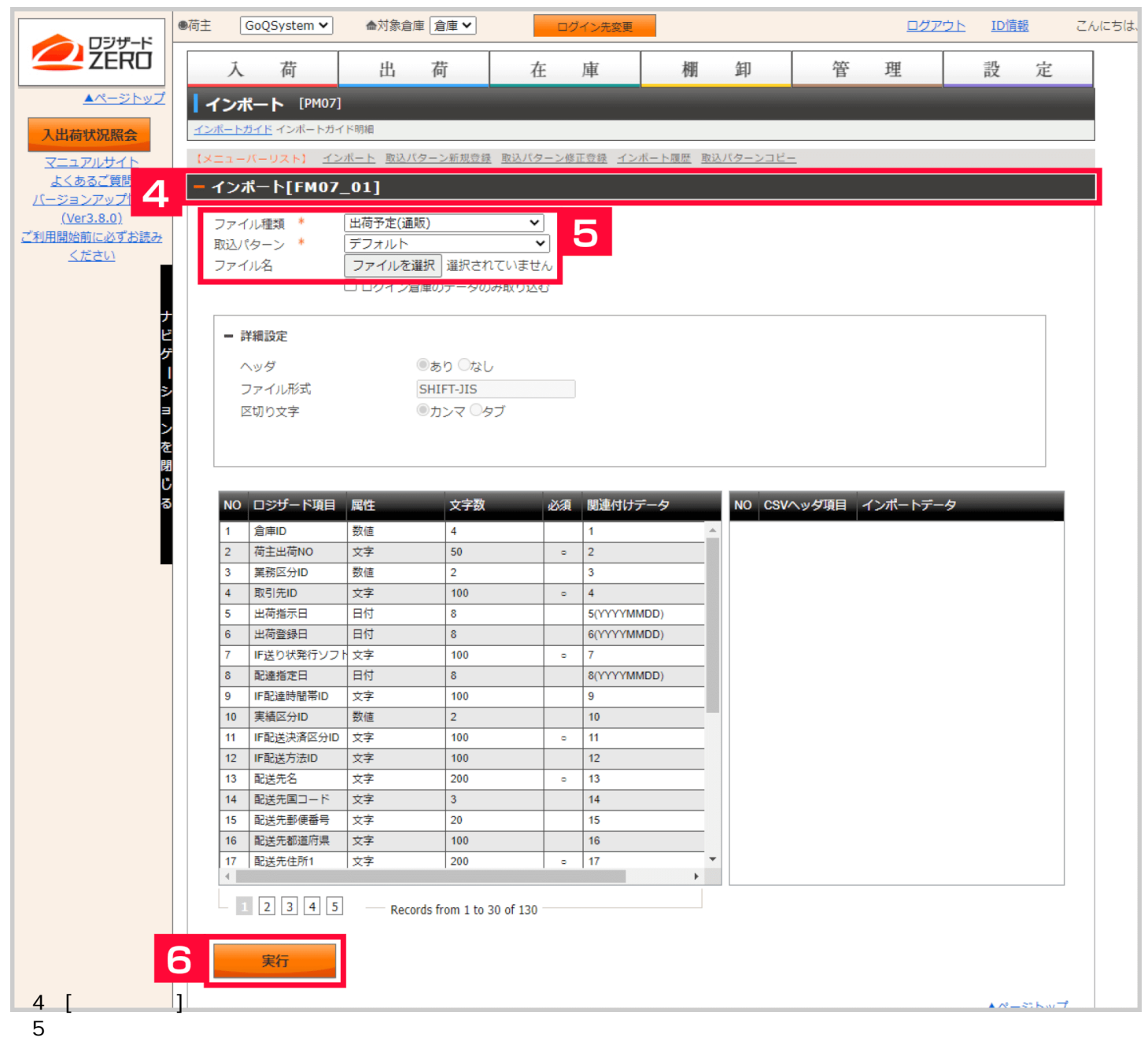

・ファイル種類:出荷予定(通販)

・取込パターン:デフォルト

・ファイル名:【2】で出力したCSVファイルを選択
 詳細設定はそのまま

【6】[実行]をクリックします。

## エラーの場合

・商品マスタに登録されていない商品、取引先マスタに登録されていない配送業者が含まれている場合など、エラーが 表示されます。

ロジザードZEROからGoQSystemに送り状番号の取込をする方法

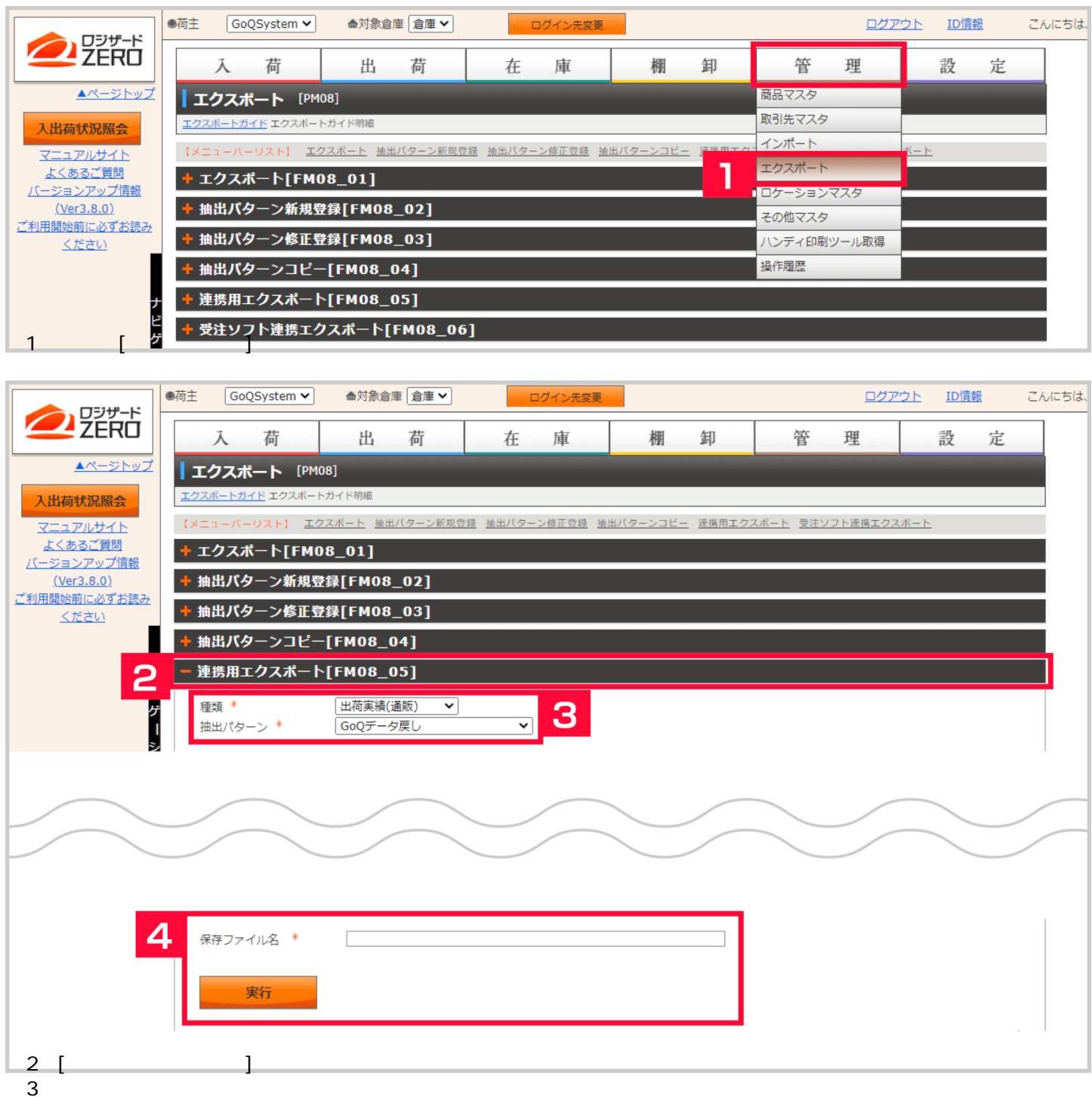

- ・種類:出荷実績(通販)
- ・抽出パターン:GoQデータ戻し
- ・油山ハターノ、GOQナーダ庆し 【4】 但左フェノリタは集社マハナ
- 【4】保存ファイル名は貴社で分かるファイル名を入力して[実行]をクリックし、
- 任意の場所にCSVデータを保存してください。

|                            | 商品名・備考欄/送り先表示: 💿 商品名・備考欄 〇 送り先 〇 表示しない 変更<br>表示件数: <u>25件表示</u> 50件表示 <u>100件表示 200件表示</u> <u>500件表示</u>                                                                             |  |  |
|----------------------------|----------------------------------------------------------------------------------------------------|--|--|
|                            | <b>CSV入出力</b><br><br><br><br>                                                                                                    |  |  |
| ○ 上書き                      | 送り状データ出力<br>田荷予定(通販) ・ 出力 送り状番号取込 5<br>決済データ出力 その他のデータ出力                                                                                                    |  |  |
| 45】 伝売番号回期<br>45】 受注管理にて「決 | <ul> <li>■NP後払い</li> <li>■売上一括請求</li> <li>■売上一括請求</li> <li>■売上一括請求</li> <li>■売上一括請求</li> <li>■</li> <li>(出力)</li> <li>※注文一覧のチェックした項目の処理を行います。</li> <li>(1)状番号取込」をクリックします。</li> </ul> |  |  |

| データ取込                                                        |
|--------------------------------------------------------------|
|                                                              |
|                                                              |
|                                                              |
|                                                              |
| ファイルを選択     選択されていません     6                                  |
|                                                              |
|                                                              |
| 福山通運<br>【6】ロジザードZEROにて、【3】でダウンロードしたファイルを選択して「データ取込」をクリックします。 |
| [伝票入力済]が表記されたら送り状番号取込の完了です。                                  |

## ロジザードZERO**関連ページ**

• <u>初期設定</u>